# Město Třebíč, se sídlem Karlovo nám. 104/55, Třebíč, IČ 0290629

#### Výběrové řízení formou elektronické aukce na prodej stavebního pozemku pro výstavbu bytových domů v lokalitě "Vídeňský rybník"

výběrové řízení je vypsáno na základě rozhodnutí Zastupitelstva města Třebíče č. 14/2/ZM/2024 ze dne 11.04.2024

## Návod pro účastníky elektronické aukce

#### UPOZORNĚNÍ:

Aukce probíhá na portále <u>https://prodej.ezak.cz</u>, čtěte, prosím, pozorně následující informace. Po celou dobu průběhu elektronické aukce bude k dispozici technická podpora na tel.: 538 702 719 (dostupná v každý pracovní den od 8:00 do 17:00 hodin) pro případ technických problémů týkajících se aukčního portálu.

Pro platnou registraci do elektronické aukce nutné splnit následující podmínky:

- Doručit řádně vyplněnou, vlastnoručně podepsanou Přihlášku do elektronické aukce na prodej stavebního pozemku pro výstavbu bytových domů v lokalitě "Vídeňský rybník" (přihláška je dostupná ke stažení na <u>https://www.trebic.cz/assets/File.ashx?id org=16973&id dokumenty=63661</u>) na podatelnu MěÚ Třebíč, Masarykovo nám. 116/6, Třebíč nebo na MěÚ Třebíč, odbor správy majetku a investic města, Karlovo nám. 104/55, Třebíč, anebo naskenovanou na e-mail: <u>aukce@trebic.cz</u>, a to ve všech uvedených případech nejpozději do 25.07.2024.
- Složit finanční jistotu ve výši 10.000.000 Kč na účet města Třebíče u KB Třebíč, č. ú. 6628070247/0100, VS 6043, v poznámce bude uvedeno jméno a příjmení zájemce/obchodní firma, IČ zájemce a kontakt na zájemce - telefonní číslo, a to nejpozději do 25.07.2024 (do tohoto data musí být finanční jistota připsána na uvedený účet).
- 3. Pro účast v prodejní aukci je nutná předregistrace účastníka zadavatelem. Předregistrace slouží k vytvoření účtu, pomocí kterého bude účastník vystupovat ve vyhlášené aukci. Podmínkou předregistrace je doručení řádně vyplněné a vlastnoručně podepsané přihlášky a složení finanční jistoty. Na uvedený kontaktní e-mail bude odesláno e-mailové upozornění na dokončení registrace, kde je třeba prokliknout odkaz pro nastavení přihlašovacích údajů do systému.

#### Dokončení registrace organizace systému E-ZAK

Dobrý den,

organizace "Ing. Kateřina Nováková" byla zaregistrována do systému uveřejňování veřejných zakázek E-ZAK https://prodej.ezak.cz. Po kliknutí na odkaz níže si můžete nastavit přihlašovací údaje do systému a dokončit registraci.

nastavit přihlašovací údaje do systému

Zpráva byla vygenerována automatizovaným systémem, prosíme, neodpovídejte na ni.

Účastník má možnost v rámci dokončení registrace informace ve formuláři upravit a nastavit si přihlašovací údaje.

V rámci dokončení registrace si zvolíte své uživatelské jméno – login, pod kterým se budete v elektronických aukcích přihlašovat a heslo (min. 8místná kombinace písmen a číslic, záleží, zda jsou to písmena malá či velká).

| Přihlašovací údaje                            |              |  |
|-----------------------------------------------|--------------|--|
| Přihlašovací identifikátor uživatele (login): | Novakova1234 |  |
| Heslo:                                        | •••••        |  |
| Ověření hesla:                                |              |  |

Součástí registračního formuláře je také udělení souhlasu se zpracováním osobních údajů. Pokud souhlas nebude udělen, nemůže uživatel portál využívat.

V případě, že zájemce splnil výše uvedené podmínky a neobdrží e-mailovou výzvu k dokončení registrace účastníka **do 30.07.2024 do 12:00 hod**, je zájemce povinen tuto skutečnost sdělit **do 31.07.2024 do 12:00 hod. (do uvedeného data a hodiny musí být zaslané oznámení také doručeno) na e-mail:** <u>aukce@trebic.cz.</u>

4. Dále si pečlivě zkontrolujte všechny městem Třebíč zadané údaje (v rámci předregistrace) a případně je upravte dle skutečnosti. Všechny předem vyplněné kolonky jsou povinné. Kolonku "Popis" je zakázáno upravovat! V případě, že účastníci budou pozemek nabývat do spoluvlastnictví, v aukčním

v případe, ze ucastnící budou pozeměk nabyvát do spoluvlastníctví, v aukčním systému bude uveden vždy pouze zájemce uvedený v přihlášce do elektronické aukce jako zájemce č. 1.

| těo             | Jardia                     |                           |         |              |          |                 |
|-----------------|----------------------------|---------------------------|---------|--------------|----------|-----------------|
| ICO:            |                            |                           |         |              |          |                 |
|                 | IČO nep                    | přiděleno                 |         |              |          |                 |
| Datum narození: | 12.12.2000                 |                           |         |              |          |                 |
| Právní forma:   | Subjekt pr                 | ávním řádem výs           | lovně n | eupravený    |          |                 |
| Příjmení:       | Nováková                   |                           |         |              |          |                 |
| Jméno:          | Ludmila                    |                           |         |              |          |                 |
| Titul:          | nepovinné                  |                           |         |              |          |                 |
| Telefon:        | 722155155                  |                           |         |              |          |                 |
| Fax:            | nepovinné                  |                           |         |              |          |                 |
| E-mail:         | novakova.l                 | udmila654@sezr            | nam.cz  |              |          |                 |
| Popis:          | Stavební po<br>rybník" v T | ozemek pro výst<br>řebíči | avbu b  | ytových domů | i v loka | ilitě "Vídeňský |
| Adresa sídla:   | U Potoka                   |                           |         | 1168         | 1        | 12              |
|                 | 67401                      | Třebíč                    |         |              |          |                 |

5. Po kontrole všech údajů klikněte na tlačítko "Pokračovat" (pokud na něj nelze kliknout, znamená to, že nejsou vyplněné všechny povinné kolonky).

- 6. Zobrazí se Vám stránka, na které si znovu zkontrolujete své údaje. Kliknutím na tlačítko "Pokračovat" potvrzujete, že všechny zadané údaje jsou pravdivé.
- 7. Vaše registrace je tímto úspěšně dokončena a schválena.
- 8. Nyní vyčkejte, až na Vaši e-mailovou adresu uvedenou v přihlášce do elektronické aukce bude odeslán e-mail, který bude obsahovat výzvu k účasti v elektronické aukci. Výzva k účasti v elektronické aukci bude odeslána minimálně 2 dny před zahájením elektronické aukce. Následně si budete moci vyzkoušet funkčnost Vašeho připojení do systému elektronické aukce a zkušební příhoz v demo verzi aukce.
- 9. Po úspěšném dokončení registrace do systému použije účastník volbu Přihlásit se v panelu nalevo. Elektronické aukce se mohou účastnit pouze účastníci, které k tomu zadavatel vyzval, tj. po včasném doručení řádně vyplněné a podepsané přihlášky do elektronické aukce (viz bod 1. výše) a včasném složení finanční jistoty (viz bod 2. výše).
- 10. K samotnému detailu vypsané aukce se dostanete skrze link na odkaz se názvem e-aukce ve sloupci napravo.

# Přijaté zprávy

| Text předmětu či textu:    |                          |           |                               |
|----------------------------|--------------------------|-----------|-------------------------------|
| Druh zprávy:               | vše                      | •         |                               |
| Přečtení a datum doručení: | přečtené i nepřečtené    | 🔻 od 💷 do |                               |
| Odesílatel:                | Vše, pro omezení vyberte |           |                               |
|                            |                          |           | zobrazit vše hledat           |
|                            |                          |           |                               |
|                            |                          |           |                               |
| Datum Druh zprávy          | Odesílatel               | Předmět   | Zadávací řízení / DNS /<br>RD |

|            |                  |           |                                      | KD                          |
|------------|------------------|-----------|--------------------------------------|-----------------------------|
| 22.04.2022 | výzva k účasti v | První     | <u>Výzva k účasti v elektronické</u> | <u>Elektronická aukce 2</u> |
| 12:51      | e-aukci          | Zadavatel | aukci                                |                             |
| 22.04.2022 | výzva k účasti v | První     | <u>Výzva k účasti v elektronické</u> | <u>Elektronická aukce</u>   |
| 11:43      | e-aukci          | Zadavatel | aukci                                |                             |

## Nastavení oprávnění uživatelů e-aukce

Oprávnění uživatelů k úkonům v průběhu elektronické aukce se nastavují v bloku "Oprávněné osoby za účastníky". Samostatné elektronické aukce se týkají dvě oprávnění:

- Pozorovatel elektronické aukce (může vstoupit do aukční síně, ale může pouze sledovat elektronickou aukci, ale nemůže měnit nabídku pro danou e-aukci).
- Smí zadávat nové aukční hodnoty (uživatel je oprávněn měnit aukční hodnoty v elektronické aukci).

Pozor, jestli uživateli nenastavíte ani jedno z oprávnění pro e-aukci, nebude moci do aukční síně vstoupit.

| Elektronická aukce                |                                                                |
|-----------------------------------|----------------------------------------------------------------|
| Oprávnění                         | Popis oprávnění                                                |
| pozorovatel elektronické aukce    | uživatel může pozorovat elektronickou aukci                    |
| 🗹 smí zadávat nové aukční hodnoty | uživatel je oprávněn měnit aukční hodnoty v elektronické aukci |
|                                   |                                                                |

## Vstup do aukční síně

Do doby ukončení příslušné elektronické aukce je možné do aukční síně přejít jednoduše pomocí tlačítka vstup do aukční sítě v bloku "Elektronická aukce".

| $\square$ | Elektronická aukce |                      |
|-----------|--------------------|----------------------|
|           |                    | vstup do aukční síně |

Pozor! V aukční síni je z bezpečnostních důvodů nastaveno automatické odhlášení pro zpravidla 20 minutách nečinnosti. Prodloužení přihlášení provedete např. obnovením stránky (klávesa F5 či kombinace Ctrl +R) nebo kliknutím na jakýkoliv odkaz v systému.

V případě, že má aukce teprve začít, zobrazí se informace o plánovaném začátku aukce a možnost vyzkoušet si DEMO verzi e-aukce.

## DEMO elektronické aukce

Od okamžiku odeslání výzvy k účasti v elektronické aukci zadavatelem do zahájení ostré aukce je účastníkům zpřístupněné demo elektronické aukce, aby si mohli ověřit nastavení technických prostředků (např. internetového prohlížeče) a vyzkoušet zadávání aukčních

hodnot. Pokud je uživatel v demo verzi a mezitím začne ostrá e-aukce, systém automaticky ukončí demo verzi a zobrazí odkaz na ostrou verzi e-aukce.

- 1. Vstupte na stránku https://prodej.ezak.cz a klikněte na tlačítko "Přihlásit".
- 2. Zadejte své přihlašovací jméno (login) a heslo.
- 3. Nyní budete automaticky přesměrováni na stránku s nabídkou všech připravovaných aukcí.
- 4. Zde klikněte na název aukce, jíž se chcete zúčastnit, a otevře se Vám stránka s detailem aukce.
- 5. V bloku "Veřejné dokumenty" najdete k dispozici veškeré dokumenty vztahující se k účasti v elektronické aukci.
- 6. Do demo verze (následně i do ostré verze) aukční síně vstoupíte pomocí tlačítka "Vstup do aukční síně" v bloku "Elektronická aukce".

| Hodpotící kritéria | vstupující do e | lektronické aul | vstup do aukční síně                                |
|--------------------|-----------------|-----------------|-----------------------------------------------------|
| Název              | Jednotka        | Orientace       | Min./Max. změna                                     |
| Nabídková cena     | Kč              | <b>1</b> ₹      | 100000/500000<br>vůči neilepší hodnotě za kritérium |

# Aukce prozatím nebyla spuštěna

Začátek aukce je stanoven na 17.03.2021 08:25:00.

Zatím si můžete zkusit demo.

TOTO JE DEMO! Tato aukce slouží pouze k ověření správného nastavení Vašeho prohlížeče.

DEMO aukce byla ukončena! Přejděte do ostré aukce

#### VZOR PROSTŘEDÍ ELEKTRONICKÉ AUKCE A PODROBNÝ POPIS POSTUPU PŘI ZMĚNĚ AUKČNÍ HODNOTY

Následující obrázek představuje vzor prostředí elektronické aukce. V prostředí elektronické aukce lze, mimo jiné, vidět Vaši aktuální pozici v elektronické aukci (viz obrázek níže, index 1), ve sloupci nová nabídka naleznete textové pole pro vložení Vaší nové aukční hodnoty (viz obrázek níže, index 2). V sekci hodnocení nabídek – průběžný stav naleznete aktuálně nejvyšší nabídkovou cenu (víz obrázek níže, index 3) a Vaši aktuální nabídkovou cenu (viz obrázek níže, index 4).

| Informace o aukci                   | ze nasta<br>Mc | vit (např. 5 s<br><b>je nabíd</b> | ec.)<br>(a                 |                                             |                                    |                                                                      |                                |                                    |
|-------------------------------------|----------------|-----------------------------------|----------------------------|---------------------------------------------|------------------------------------|----------------------------------------------------------------------|--------------------------------|------------------------------------|
| Frekvence obnovování: 10 sec. v     | ID             | Název                             | Jednotka                   | Naceňované /<br>poptávané množství          | Moje poslední<br>nabídka           | Nová nabídka <sup>2</sup>                                            | Min.<br>změna<br>Max.<br>změna | Min.<br>hodnota<br>Max.<br>hodnota |
|                                     | К1             | Nabídková<br>cena                 | Kč                         | -                                           | 126 000 000                        | 126 000 0                                                            | 4 100 000<br>4 500 000         | 1                                  |
| Cas do konce (h:m:s): 0 0 0 0 4 3 5 |                |                                   |                            |                                             |                                    |                                                                      |                                |                                    |
| Aktuální čas serveru: 14:35:25      | Но             | dnota min. a                      | a max změ                  | ny bude přepočtena                          | a vždy tak, aby i                  | nin. a max. změna ce                                                 | eny 🚺                          | Odeslat                            |
| Počet prodloužení: 0 (bez omezení)  | od             | povídala sta                      | noveným                    | parametrům elektro                          | onické aukce (n<br>všší pabídková  | nin. a max. změna ce                                                 | ny musí<br>dě že               |                                    |
| Protokol o průběhu e-aukce          | ne<br>12       | jvyšší nabíd<br>5.000.000 Kč      | ková cena<br>systém pi     | je aktuálně 130.000.<br>řepočítá min. a max | .000 Kč a nabídk<br>. změnu ceny o | ceny). Napr. v pripa<br>cová cena paní Novál<br>proti nabídkové cené | kové je<br>ě paní              |                                    |
| Detail nastavení e-aukce            | No<br>4.5      | vákové. Zm<br>600.000 Kč, tj      | ěna nabídl<br>. že její no | kové ceny paní Nová<br>vá nabídková cena r  | ákové musí být<br>musí činit min.  | tedy v rozmezí 4.100<br>130.100.000 Kč - 130.                        | .000 Kč -<br>500.000 Kč.       |                                    |
| Hodpoconí pabídok - průběžný        | etav           |                                   |                            |                                             |                                    |                                                                      |                                |                                    |

 
 Hodnocení nabídek - průběžný stav

 Aktuální pořadí <sup>3</sup>
 Název účastníka (název varianty)
 Nabídková cena (Kč) [100%]
 Předběžné hodnocení

Jana Nováková (1)

2.

Pokud chcete změnit Vaši aukční hodnotu, vepište Vaši nabídkovou cenu do textového pole (viz obrázek níže). Výše příhozu musí respektovat minimální a maximální hranici, která je uvedena v podmínkách elektronické aukce (tedy min. 100.000 Kč a max. 500.000 Kč od aktuálně nejvyšší nabídkové ceny. Nabídková cena musí být vždy vyjádřena v celých korunách. Příhoz proběhne dvěma kroky. První krok učiníte kliknutím na tlačítko "Odeslat" (například v případě, že bude Vaše poslední nabídková cena činit 126.000.000 Kč a aktuálně nejvyšší nabídková cena bude činit 130.000.000 Kč, Vaše nová nabídková cena musí činit min. 130.100.000 Kč a max. 130.500.000 Kč, v celých korunách).

126 000 000

96.92%

Celkové hodnocení

96.92%

Pro usnadnění provádění Vaších příhozů reaguje sloupec "Min. změna Max. změna" v průběhu aukce na aktuálně nejvyšší nabídkovou cenu tak, že systém automaticky přepočítává, jakou změnu aukční hodnoty (jaký příhoz) musíte oproti své poslední nabídce učinit, abyste se dostali na první místo v pořadí (viz obrázek Vzor prostředí elektronické aukce).

| ID | Název             | Jednotka | Naceňované /<br>poptávané množství | Moje poslední<br>nabídka | Nová nabídka | Min.<br>změna<br>Max.<br>změna | Min.<br>hodnota<br>Max.<br>hodnota |
|----|-------------------|----------|------------------------------------|--------------------------|--------------|--------------------------------|------------------------------------|
| K1 | Nabídková<br>cena | Kč       | -                                  | 126 000 000              | ( 130100000) | 4 100 000<br>4 500 000         | -                                  |

Poté zkontrolujte své nově zadané aukční hodnoty a v případě, že máte hodnotu zadanou správně, učiňte druhý krok a to tím, že stisknete tlačítko " Potvrdit odeslání".

# Čas od otevření tohoto okna: 00:00:10

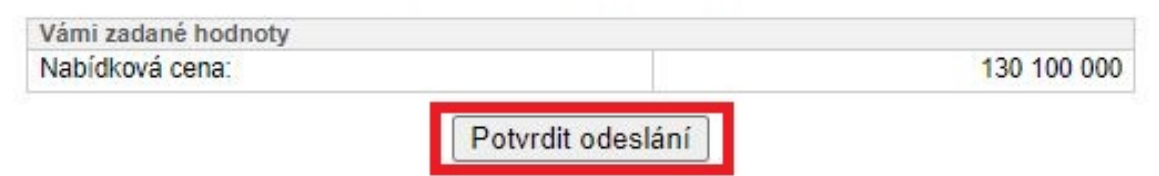

Pokud Vaše výše příhozu nesplňuje uvedené podmínky, objeví se dialogové okno, které Vás o této skutečnosti bude informovat (viz obrázek níže). Výši příhozu je v tomto případě nutné upravit a opakovat postup pro změnu aukční hodnoty.

#### Web aukce.zakazky-online.cz říká

Vámi zadaná hodnota nesplňuje minimální povolený krok změny.

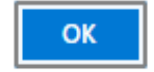

Pevně stanovený minimální čas pro elektronickou aukci je stanoven na 15 minut. Provede-li některý z účastníků elektronické aukce příhoz během poslední 1 minuty do konce aukce, prodlužuje se aukce o 1 minutu (prodloužení se počítá od okamžiku posledního příhozu), a to i opakovaně.

Elektronická aukce končí v případě, že v poslední minutě elektronické aukce neučiní žádný z účastníků příhoz nad aktuálně nejvyšší nabídkovou cenu.

Po ukončení aukce budete v aukčním systému informováni, zda jste aukci vyhráli či nevyhráli (viz obrázek níže).

× Aukce byla ukončena! Vaše nabídka zvítězila.

#### × Aukce byla ukončena! Vaše nabídka nevyhrála.

Pro návrat z aukční síně na stránku obsahující detail aukce, které jste se v dané chvíli zúčastnili, klikněte na tlačítko "odejít z aukční síně" (viz obrázek níže políčko červeně vpravo. Nyní budete automaticky přesměrování na stránku s detailem zúčastněné aukce.

# E-ZAK - aukční síň

<u>odejít z aukční síně</u>

Hlavní stránka » Aukční síň - Pozemky třebíč 6